# 気象Webシステム 基本操作説明

#### 1.システム概要

本仕様書は、気象観測装置から収集したデータを処理する、Webサーバ装置の画面機能仕様書です。 表示、操作に関しては、基本的には、インターネットエクスプローラ(※1)などのブラウザを使用 しています。

また、印刷に関しては、印刷フォーマットをPDF形式(※2)で作成し印刷します。

### 2. 機 能

観測局の各気象データと観測項目毎の気象データについて処理します。

気象観測システム

- 現在データ・・・・風向風速/雨量の現在データを収集、表示します。
- 風向風速/雨量時報 ・10分毎の時報データを収集、表示します。
- ▲ 風向風速/雨量日報 ・1時間毎の時報と、日統計値を作成、表示します。
- ▶ 風向風速/雨量月報 ・1日毎の日報と、月統計値を作成、表示します。
- 風向風速/雨量年報・1月毎の月報と、年統計値を作成、表示します。
- ─ 日グラフ ・・・・1時間毎のグラフを1日分表示します。(要素別、局別)
- 月グラフ ・・・・1日毎のグラフを1月分表示します。 (要素別、局別)
- └── 年グラフ ・・・・1月毎のグラフを1年分表示します。 (要素別、局別)

(※1) ブラウザはインターネットエクスプローラ 11(IE11)を推奨します。

(※2) PDF形式:「PDF」とは米アドビシステムズ社が規定したデータ形式(フォーマット)の 名前です。

「Portable Document Format」の頭文字をとって PDF といいます。 OS やソフトによってデータ形式が異なり、あるアプリケーションで作成した 書類を見るためには同じソフトが必要なのが現在の状況です。 しかし PDF 書類は、作成元で使用したアプリケーションやフォントが受け取 り側のパソコンにインストールされていなくても、専用のビューア(表示ソ フト)を使用すれば、Windows や Macintosh 上(英語版は Unix も可)でその 書類のレイアウト情報を保持したまま閲覧、印刷が可能です

# 3.操作

【注意】本サーバは、データベースを構築し運用されています。 システムを停止するには、以下の手順に従って操作し電源を直接落とす様な事はしない で下さい。

# 3.1 システム起動

以下の手順で、本システムが起動します。 正面の電源スイッチを押して下さい、システムの起動が開始されます。 点灯しない場合には、電源まわりを確認して下さい。 数分後、起動処理が終わり、起動が完了します。

# 3.2 システムのシャットダウン

メンテナンス機能の「サーバ設定」から終了します。 詳しくは「5.8 サーバ設定」をご参照ください。 各画面の操作ボタンは各画面共通です。(画面によっては無いボタンもあります。)

- ・ 地図表示 : 風向風速/雨量現在データ画面を表示します。
- ・ 帳 票 : 風向風速/雨量帳票画面を表示します。
- 時報
   : 気象、雨量の時報画面を表示します。
- 日報
   : 気象、雨量の日報画面を表示します。
- 月報
   : 気象、雨量の月報画面を表示します。
- 年報
   : 気象、雨量の年報画面を表示します。
- 表示
   : 観測局選択、日付指定後、指定した画面を表示します。
- 前日
   : 表示中の前日の帳票を表示します。前月、前年も同様。
- 当日
   : 当日の帳票を表示します。当月、当年も同様。
- ・ 翌 日 : 表示中の翌日の帳票を表示します。翌月、翌年も同様。
- グラフ : 表示中の帳票のグラフを表示します。
- CSV 保存 : データをCSVファイルで指定の場所に保存します。

上記以外はインターネットエクスプローラなどのブラウザの機能で各種 操作を行うことができます。

戻る、進む、更新など。お気に入りにアドレスを登録し、直接見たい画面を 表示することもできます。

# <u>4. 画面仕様</u>

画面遷移は、以下の様になります。

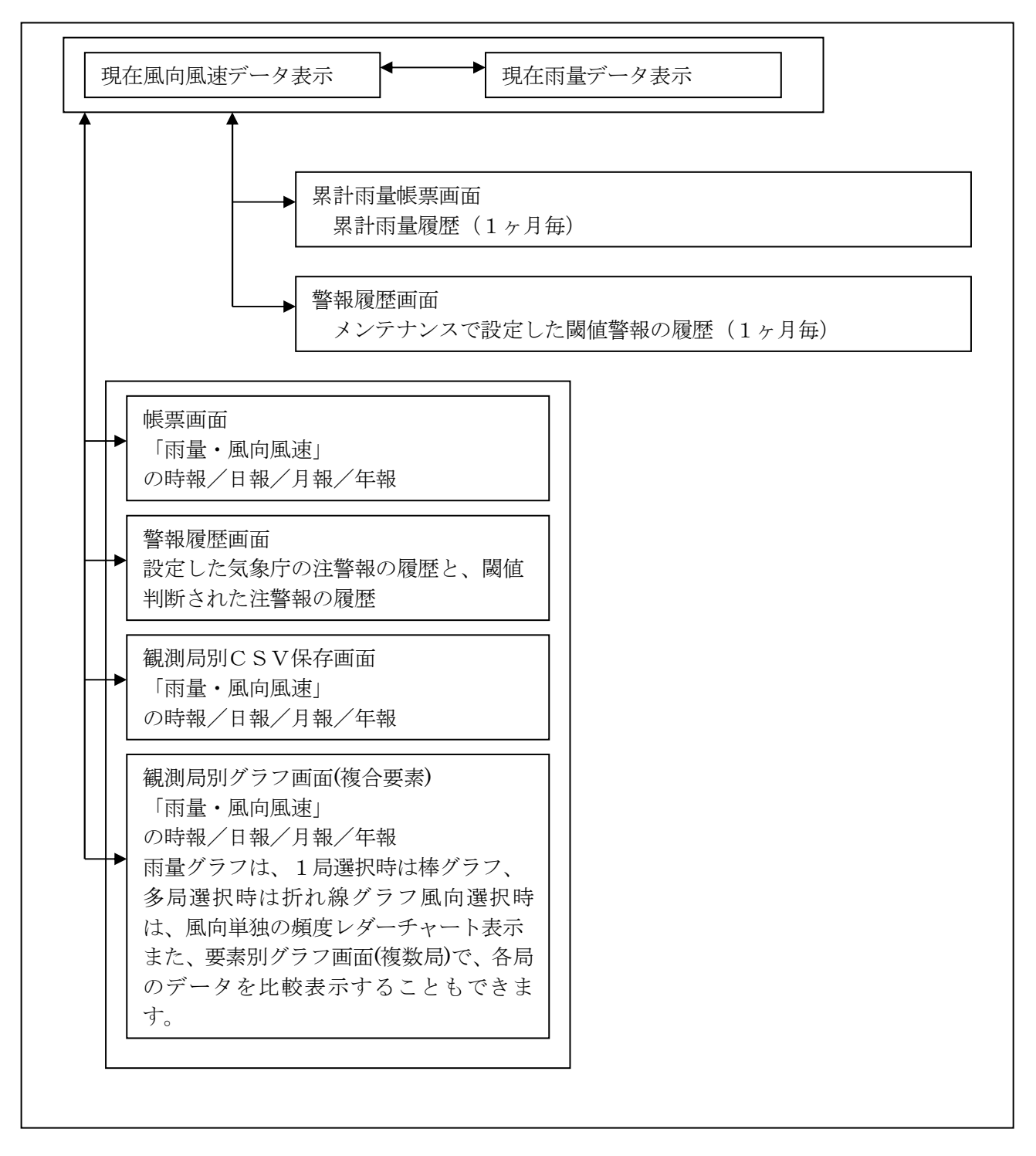

### 4.1 現在データ地図画面

### a. 現在風向風速データ

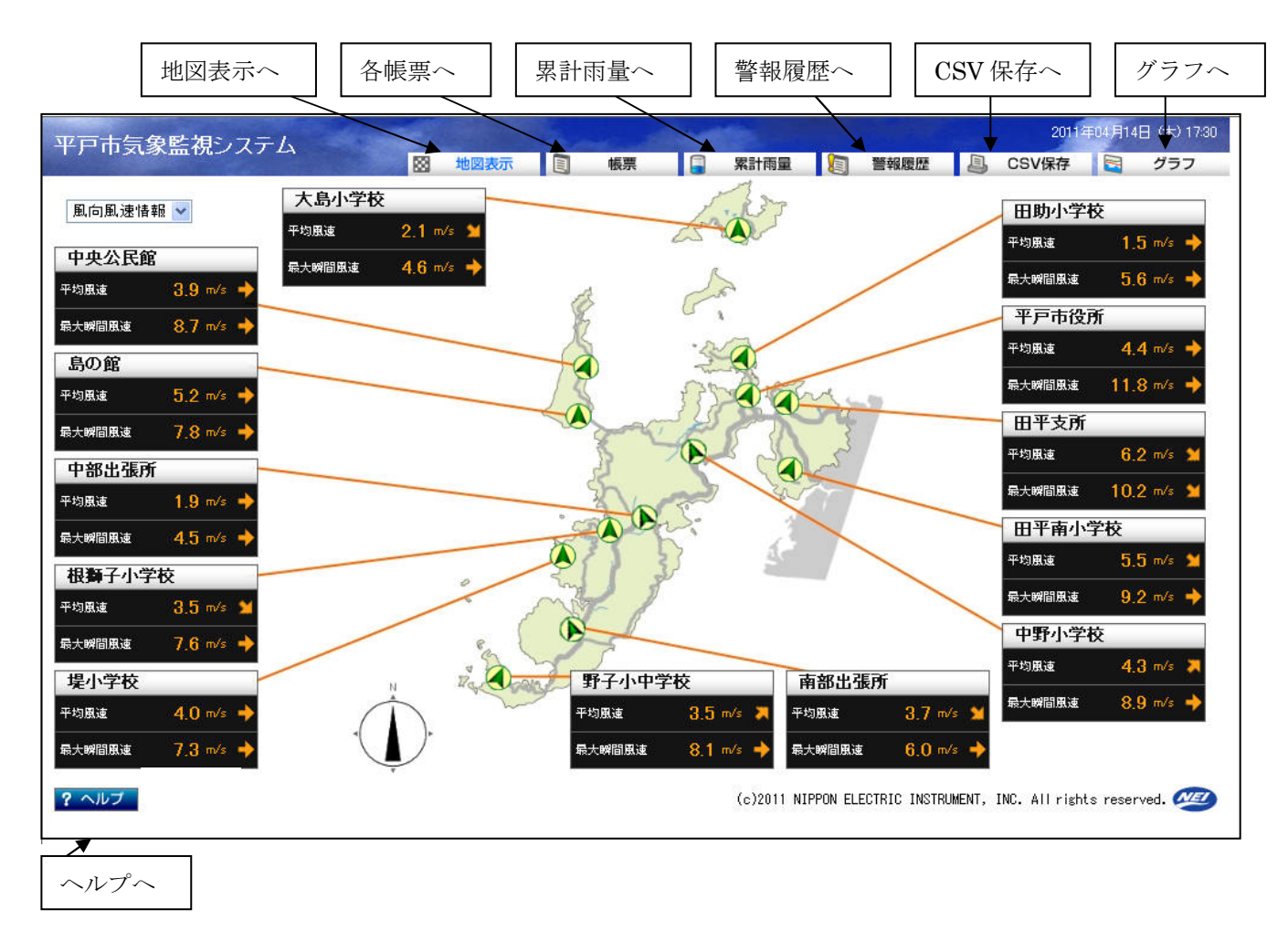

### [概要]

観測局毎に現在風向風速データを表示します。 表示データは、1分毎に自動更新されます。

[表示項目]

· 平均風速

10分間の平均風速。

• 平均風向

10分間の平均風向。地図上の風向アイコンで、各地点の風向を表示する。

• 最大瞬間風速

10分間の最大風速。

· 最大瞬間時風向

10分間の最大風速時の風向。

·傾向矢印

平均風速と最大瞬間風速のデータ右にある矢印は前回のデータからの高低関係を表す。 前回より高いデータの場合は右上向きの矢印、低い場合は右下向きの矢印を表示。 同じ値の場合は、右向きの矢印になる。

# b. 現在雨量データ

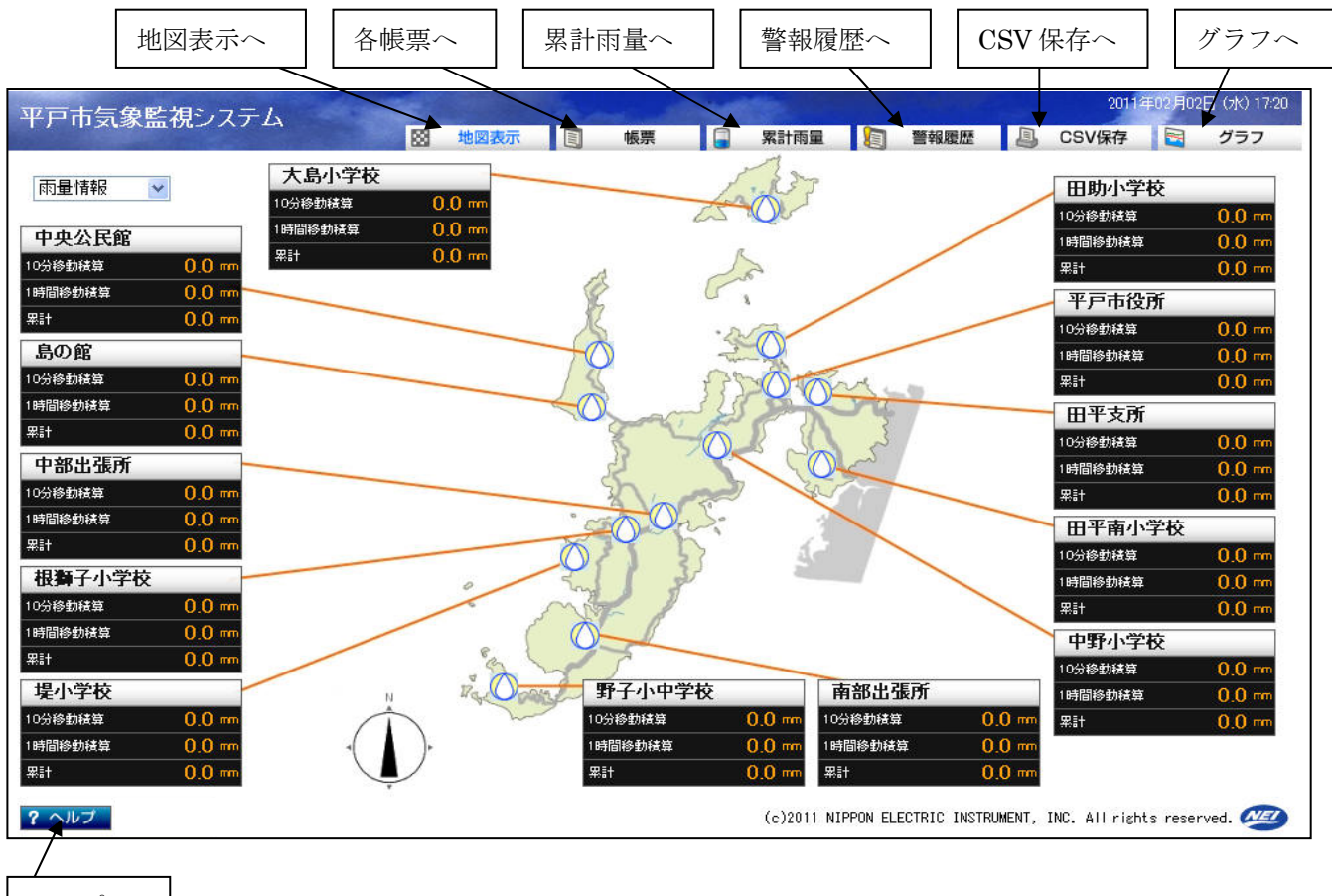

ヘルプヘ

[概要]

観測局毎に現在雨量データを表示します。 表示データは、1分毎に自動更新されます。

[表示項目]

- ・10分間移動積算雨量
   過去10分から現在までの10分間移動積算雨量。
- 1時間移動積算雨量

過去1時間前から現在までの1時間積算雨量。

・累計雨量

降り始めから現在までの累計雨量。

### c. 注意報・警報

閾値判断にて注意報・警報が発生した場合は下記の様に閾値を超えた局のタイトルの 色が変わります。

注意報発生時は黄色・警報発生時は赤色に変化します。

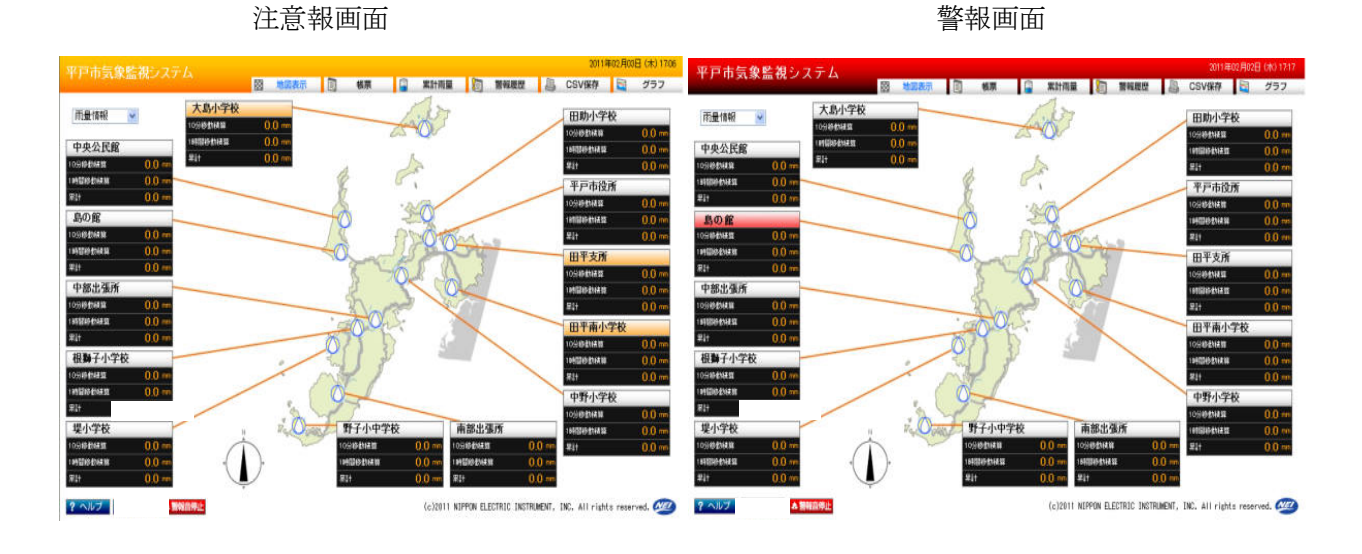

「現在地図」画面時には警報音を鳴動します。

### 但し、クライアントPCの環境によっては鳴動しない場合があります。

鳴動中には、「現在気象」画面の下部に警報停止ボタンが現れるのでクリックすることで鳴動が 停止、ボタンが消えます。

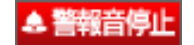

「現在地図」画面にて、鳴動中に他の画面を表示させると、警報音は停止します。

# 4.2 風向風速帳票

a. 時報

| 市気             | 象監視               | システィ                                                                                                    | 4                                       |              |       |                                     |       | -                    |       |                      |       |                      |               | 2011          | 年02月02日 | (5K) 1           |
|----------------|-------------------|----------------------------------------------------------------------------------------------------|-----------------------------------------|--------------|-------|-------------------------------------|-------|----------------------|-------|----------------------|-------|----------------------|---------------|---------------|---------|------------------|
|                | The second second |                                                                                                    |                                         |              |       | 130011                              | 5     | 版示                   | 🔳 🛪   | 间的重                  | 1     | 言羊肉腹症                |               | コ V 1木1子      |         | 99.              |
| 向風             | 速時報               | 2011年01                                                                                                    | 1日31日                                   |              |       |                                     |       |                      |       | ▲ 前 E                | - 今   | B                    | 翌日 ▶          | ■ 日付ま         | 指定 目    | 印刷               |
|                |                   | 2011 10                                                                                                    | .,,,,,,,,,,,,,,,,,,,,,,,,,,,,,,,,,,,,,, |              |       |                                     |       |                      |       |                      |       |                      |               |               |         |                  |
|                | 平戸市               | 7役所                                                                                                    | 田助小                                     | 学校           | 中野小   | 学校                                  | 中部出   | 張所                   | 根獅子   | 小学校                  | 埋小    | 学校                   | <b>苏邦山</b> ?E | <b>D</b> F    | ,野子小中   | 学校               |
| 時間             | 平均風速              | <b>T</b> 45 <b>M</b> 4                                                                                                    | 平均風速                                    | 7545 (F) 4-  | 平均風速  | T.15 (T).4-                         | 平均風速  | <b>THOM</b> 4        | 平均風速  | T.15 P.4             | 平均周速  | <b>THE</b>           | 日付地           | €È            | 和風速     |                  |
|                | (m/s)             | 平均風同                                                                                                    | (m/s)                                   | 平均風向         | (m/s) | 平均風向                                | (m/s) | 平均風同                 | (m/s) | 平均風同                 | (m/s) | 平均風同                 | H 1.1.3F      |               | (m/s)   | 平均風雨             |
| 00:10          | 0.0               | 静稳                                                                                                    | 0.0                                     | 靜穏           | 0.0   | 靜稳                                  | 0.0   | 静稳                   | 0.0   | 静稳                   | 0.0   | 静穏                   | 0.0           | 靜穏            | 0.0     | 靜                |
| 00:20          | 0.0               | 靜穏                                                                                                    | 0.0                                     | 靜穏           | 0.0   | 靜穏                                  | 0.0   | 静穏                   |       |                      |       |                      | 0.0           |               |         |                  |
| 00:30          | 0.0               | 靜穏                                                                                                    | 0.0                                     | 靜穏           | 0.0   | 靜穏                                  | 0.0   | 靜穏                   | 前     | ヨ、今                  | 日、翌   | 日へ [                 | 0.0           | PI            | JF で⊧   | 卩刷               |
| 00:40          | 0.0               | 靜穏                                                                                                    | 0.0                                     | 靜穏           | 0.0   | 靜稳                                  | 0.0   | 靜穏                   |       |                      |       |                      | 0.0           | _             |         |                  |
| 00:50          | 0.0               | 靜穏                                                                                                    | 0.0                                     | 靜穏           | 0.0   | 靜穏                                  | 0.0   | 靜穏                   | 0.0   | 靜穏                   | 0.0   | 靜穏                   | 0.0           | 靜穏            | 0.0     | 靜                |
| 01:00          | 0.0               | 靜穏                                                                                                    | 0.0                                     | 静穏           | 0.0   | 靜穏                                  | 0.0   | 静稳                   | 0.0   | 静穏                   | 0.0   | 靜穏                   | 0.0           | 靜穏            | 0.0     | 靜                |
| 01:10          | 0.0               | 靜穏                                                                                                    | 0.0                                     | 静稳           | 0.0   | 静稳                                  | 0.0   | 靜穏                   | 0.0   | 静穏                   | 0.0   | 靜穏                   | 0.0           | 靜穏            | 0.0     | 靜                |
| 01:20          | 0.0               | 靜穏                                                                                                    | 0.0                                     | 静稳           | 0.0   | 静稳                                  | 0.0   | 靜穏                   | 0.0   | 静穏                   | 0.0   | 靜穏                   | 0.0           | 靜穏            | 0.0     | 靜                |
| 01:30          | 0.0               | 静穏                                                                                                    | 0.0                                     | 静穏           | 0.0   | 静稳                                  | 0.0   | 静稳                   | 0.0   | 静穏                   | 0.0   | 静穏                   | 0.0           | 静穏            | 0.0     | 靜                |
| 01:40          | 0.0               | 静稳                                                                                                    | 0.0                                     | 静稳           | 0.0   | 静穏                                  | 0.0   | 静稳                   | 0.0   | 静稳                   | 0.0   | 静穏                   | 0.0           | 静穏            | 0.0     | 靜                |
| 01:50          | 0.0               | 静稳                                                                                                    | 0.0                                     | 静稳           | 0.0   | 静稳                                  | 0.0   | 静稳                   | 0.0   | 静稳                   | 0.0   | 静穏                   | 0.0           | 静穏            | 0.0     | 靜                |
| 02:00          | 0.0               | 靜稳                                                                                                    | 0.0                                     | 静稳           | 0.0   | 靜稳                                  | 0.0   | 靜稳                   | 0.0   | 静稳                   | 0.0   | 靜穏                   | 0.0           | 靜穏            | 0.0     | 靜                |
| 02:10          | 0.0               | 静穏                                                                                                    | 0.0                                     | 靜穏           | 0.0   | 静穂                                  | 0.0   | 靜稳                   | 0.0   | 静穂                   | 0.0   | 静穂                   | 0.0           | 靜穏            | 0.0     | 靜                |
| 02:20          | 0.0               | 静穏                                                                                                    | 0.0                                     | 静想           | 0.0   | 静穂                                  | 0.0   | 静穂                   | 0.0   | 静穏                   | 0.0   | 静穏                   | 0.0           | 静穏            | 0.0     | 静                |
| J2:30          | 00                | <b> </b>                                                                                                    | 0.0                                     | 自非想<br>+218  | 0.0   | 自相記                                 | 0.0   | <b>静</b> 想           | 0.0   | <b> </b>             | 0.0   | 自想 キャッチャン            | 0.0           | <b> </b>      | 0.0     |                  |
| J2:40          | 0.0               | 自想 またい またい またい あんしょう しんしょう しんしょ しんしょ | 0.0                                     |              | 0.0   | <br>古非記<br>⇒2ざの                     | 0.0   |                      | 0.0   |                      | 0.0   | <b>古非</b> 想          | 0.0           | <b>百非</b> 想   | 0.0     | <b> </b>         |
| 12:50          | 00                |                                                                                                    | 0.0                                     |              | 0.0   | <br>=============================== | 0.0   |                      | 0.0   |                      | 0.0   | <b>前押</b> 記          | 0.0           | 自非相思<br>#2.19 | 0.0     | <br>≠2           |
| J3:00          | 0.0               |                                                                                                    | 0.0                                     | <b> </b>     | 0.0   | <b>直押</b> 記<br>≠2,5€                | 0.0   | <b>百</b> 邦想<br>±2.4の | 0.0   | <b>直押</b> 想<br>#2,4の | 0.0   | <b> </b>             | 0.0           | 自非記<br>#219   | 0.0     | 自手<br>ま?         |
| 0.00           | 0.0               | 自 <b>尹</b> 杞<br>≠3≠9                                                                                                    | 0.0                                     | 自野花記<br>まる4号 | 0.0   | ● 再野穂<br>まるまで                       | 0.0   | 百野福<br>≠3×48         | 0.0   | 百野福祉<br>#34号         | 0.0   | 自 <b>尹</b> 杞<br>≠3≠9 | 0.0           | 自邦記           | 0.0     | 百手               |
| J3:20<br>J3:20 | 0.0               | 白野花記                                                                                                    | 0.0                                     | 白井花記         | 0.0   | 自邦記                                 | 0.0   | 自邦福祉                 | 0.0   | 自邦福<br>#345          | 0.0   | 自尹 <b>代記</b><br>#3#5 | 0.0           | 自動記           | 0.0     |                  |
| 05:30          | 0.0               | 自押記<br>#349                                                                                                    | 0.0                                     | 自邦記          | 0.0   | 自邦記                                 | 0.0   | 自邦福                  | 0.0   | 自邦福<br>#348          | 0.0   | 自尹和記<br>#3#9         | 0.0           | 自事作品<br>まるまた  | 0.0     |                  |
| 03:40          | 0.0               | 自邦記<br>#345                                                                                                    | 0.0                                     | 白野花志         | 0.0   | 自邦記<br>#349                         | 0.0   | 白野花記                 | 0.0   | 自邦記<br>#345          | 0.0   | 自尹和記<br>#3#5         | 0.0           | 自非代記<br>#3.45 | 0.0     | <b>百</b> 手<br>#2 |
| 34.00          | 0.0               | 自尹杞記<br>#345                                                                                                    | 0.0                                     | 自事作品         | 0.0   | 自护作起<br>主命手雪                        | 0.0   | 自尹代記<br>主名4年         | 0.0   | 自尹代記<br>主名4年         | 0.0   | 自尹作記<br>主名手雪         | 0.0           | 自于1記<br>主名手雪  | 0.0     | 自押<br>#3         |
| 04:00<br>04:10 | 0.0               | 自尹杞己<br>#345                                                                                                    | 0.0                                     | 白井信記         | 0.0   | 自手信息                                | 0.0   | 白野桔記                 | 0.0   | 自尹代記<br>#345         | 0.0   | 自尹作記<br>#345         | 0.0           | 自手作起          | 0.0     | 自手<br>#2         |
|                |                   | 白井不見                                                                                                    |                                         | 白申不已         | 0.0   | 自中代記                                | ປມ    | 自中利息                 | ປມ    | 自中不思                 | ປມ    | 自主利息                 | 0.0           | 自動信息          | 0.0     | 67               |

ヘルプヘ

# [概要]

全風向風速観測局の指定した日の時報を表示します。

# [表示項目]

0:10から24:00までの10分ごとの風向風速データ

# b. 日報

|       | 地図画                   | 画面へ     |               | 各帳    | 票へ<br>———————————————————————————————————— | <b></b> | まました いちょう しんしょう しんしょ しんしょ | 量~    | 有                     | 警報履       | 歴へ<br><b>ヽ</b> |           | CSV 保 <sup>;</sup> | 存へ           | 2                  | ブラフ             |
|-------|-----------------------|---------|---------------|-------|--------------------------------------------|---------|----------------------------------------------------------------------------------------------------|-------|-----------------------|-----------|----------------|-----------|--------------------|--------------|--------------------|-----------------|
| □市気   | 象監視                   | システィ    | 4             |       | ·<br>· 地図                                  | 表示      |                                                                                                    | 振票    | <b></b>               | 計雨量       |                | 警報履歴      | L C                | 2011<br>SV保存 | 年02月02日            | (5K) 17:<br>グラフ |
| 向風    | 速日報                   | 2011年01 | 月31日          |       |                                            |         |                                                                                                    |       |                       | ◀ 前日      | 1 3<br>4       |           | 翌日 🕨               | ■日付          | 指定目                | 印刷              |
|       |                       | 平戸市     | 役所            |       |                                            | 田助小     | 学校                                                                                                    |       |                       | 中野小       | 学校             |           |                    | -to the last | -<br>F             |                 |
| 時間    | 平均 <b>風速</b><br>(m/s) | 平均風向    | 最大風速<br>(m/s) | 最大時風向 | 平均 <b>風速</b><br>(m/s)                      | 平均風向    | 最大風速<br>(m/s)                                                                                                    | 最大時風向 | 平均 <b>風速</b><br>(m/s) | 平均風向      | 最大度速<br>(m/f)  | 最大時風向     | 日付打                | 指定           | 大風速<br>(m/s) 最大時風向 |                 |
| 01:00 | 0.0                   | 靜穏      | 0.0           | 南東    | 0.0                                        | 靜穩      | 0.0                                                                                                    | 南     | 00                    | 靜穏        | / 0.0          | 南         | 0.0                | 静稳           | 0.0                | 南               |
| 02:00 | 0.0                   | 靜穏      | 0.0           | 南東    | 0.0                                        | 靜穏      | 0.0                                                                                                    | 南     |                       | ~ ~       | 🗆 মম           | п.        | 0.0                | р            |                    | 1 년 미           |
| 03:00 | 0.0                   | 静穏      | 0.0           | 南東    | 0.0                                        | 静穏      | 0.0                                                                                                    | 南     | 目目                    | コ、今       | 日、翌            | 日~        | 0.0                | P            | DF CF              | 印刷              |
| 04:00 | 0.0                   | 靜穏      | 0.0           | 南東    | 0.0                                        | 靜穏      | 0.0                                                                                                    | 南     | L0                    | AT.I'E    | 0.0            | (+)       | 0.0                | ATTLE        | 0.0                | (+)             |
| 05:00 | 0.0                   | 靜穏      | 0.0           | 南東    | 0.0                                        | 靜穏      | 0.0                                                                                                    | 南     | 0.0                   | 靜穏        | 0.0            | 南         | 0.0                | 靜穏           | 0.0                | 南               |
| 06:00 | 0.0                   | 静穏      | 0.0           | 南東    | 0.0                                        | 静穏      | 0.0                                                                                                    | 南     | 0.0                   | 靜穏        | 0.0            | 南         | 0.0                | 靜穏           | 0.0                | 南               |
| 07:00 | 0.0                   | 靜穏      | 0.0           | 南東    | 0.0                                        | 靜穏      | 0.0                                                                                                    | 南     | 0.0                   | 靜穏        | 0.0            | 南         | 0.0                | 靜穏           | 0.0                | 南               |
| 08:00 | 0.0                   | 靜穏      | 0.0           | 南東    | 0.0                                        | 靜穩      | 0.0                                                                                                    | 南     | 0.0                   | 靜穏        | 0.0            | 南         | 0.0                | 静穏           | 0.0                | 南               |
| 09:00 | 0.0                   | 靜穏      | 0.0           | 南東    | 0.0                                        | 靜穩      | 0.0                                                                                                    | 南     | 0.0                   | 靜穏        | 0.0            | 南         | 0.0                | 静穏           | 0.0                | 南               |
| 10:00 | 0.0                   | 靜穏      | 0.0           | 南東    | 0.0                                        | 靜穏      | 0.0                                                                                                    | 南     | 0.0                   | 靜穏        | 0.0            | 南         | 0.0                | 静稳           | 0.0                | 南               |
| 11:00 | 0.0                   | 静穏      | 0.0           | 南東    | 0.0                                        | 靜穏      | 0.0                                                                                                    | 南     | 0.0                   | 靜穏        | 0.0            | 南         | 0.0                | 静稳           | 0.0                | 南               |
| 12:00 | 0.0                   | 静稳      | 0.0           | 南東    | 0.0                                        | 静穏      | 0.0                                                                                                    | 南     | 0.0                   | 静稳        | 0.0            | 南         | 0.0                | 静稳           | 0.0                | 南               |
| 13:00 | 0.0                   | 靜穏      | 0.0           | 南東    | 0.0                                        | 靜穏      | 0.0                                                                                                    | 南     | 0.0                   | 靜穏        | 0.0            | 南         | 0.0                | 静穏           | 0.0                | 南               |
| 14:00 |                       |         |               |       |                                            |         |                                                                                                    |       |                       |           |                |           |                    |              |                    |                 |
| 15:00 |                       |         |               |       |                                            |         |                                                                                                    |       |                       |           |                |           |                    |              |                    |                 |
| 15:00 |                       |         |               |       |                                            |         |                                                                                                    |       |                       |           |                |           |                    |              |                    |                 |
| 17:00 |                       |         |               |       |                                            |         |                                                                                                    |       |                       |           |                |           |                    |              |                    |                 |
| 10:00 |                       |         |               |       |                                            |         |                                                                                                    |       |                       |           |                |           |                    |              |                    |                 |
| 20.00 |                       |         |               |       |                                            |         |                                                                                                    |       |                       |           |                |           |                    |              |                    |                 |
| 20.00 |                       |         |               |       |                                            |         |                                                                                                    |       |                       |           |                |           |                    |              |                    |                 |
| 22:00 |                       |         |               |       |                                            |         |                                                                                                    |       |                       |           |                |           |                    |              |                    |                 |
| 平均値   | 0.0                   |         |               |       | 0.0                                        |         |                                                                                                    |       | 0.0                   |           |                |           | 0.0                |              |                    |                 |
| 最高値   | 0.0                   |         | 0.0           | 南東    | 0.0                                        |         | 0.0                                                                                                    | 南     | 0.0                   |           | 0.0            | 南         | 0.0                |              | 0.0                | 南               |
| 起時    | 00:01                 |         | 00:01         |       | 00:01                                      |         | 00:01                                                                                                    |       | 00:01                 |           | 00:01          |           | 00:01              |              | 00:01              |                 |
| ヘルプ   | I                     |         |               |       |                                            |         |                                                                                                    |       | (c)                   | 2011 NIPF | ON ELECTR      | IC INSTRU | WENT, INC.         | All right    | s reserved         | NEI             |

ヘルプヘ

[概要]

全風向風速観測局の指定した日の日報を表示します。

[表示項目]

1:00から24:00までの1時間ごとの風向風速データ。 集計値として、平均、最高、その起時、最低、その起時 (項目によって異なる)

# c. 月報

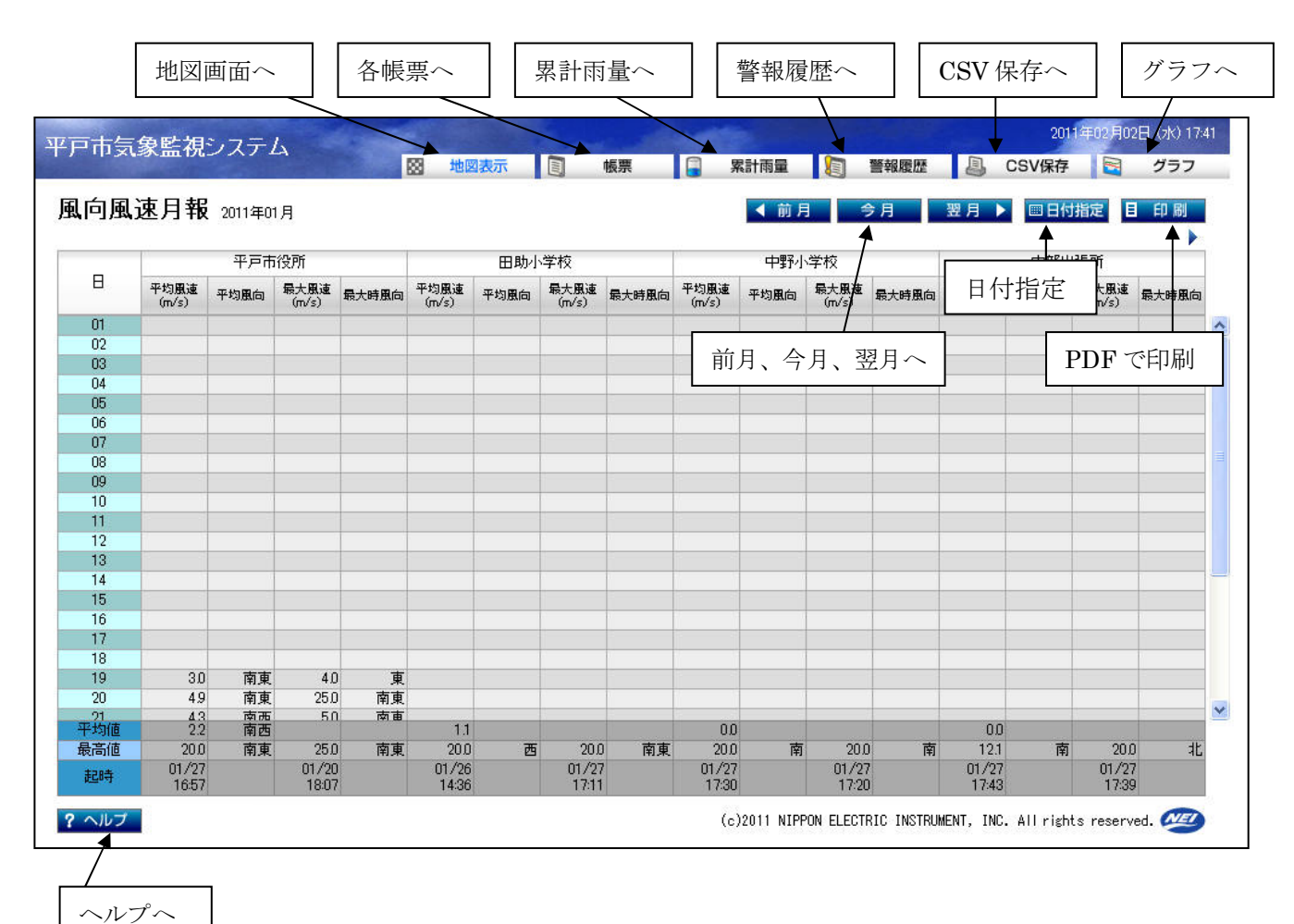

[概要]

全風向風速観測局の指定した月の月報を表示します。

[表示項目]

1日から31日までの1日ごとの風向風速データ 集計値として、日平均、日最高、その起時、日最低、その起時 (項目によって異なる)

## d. 年報

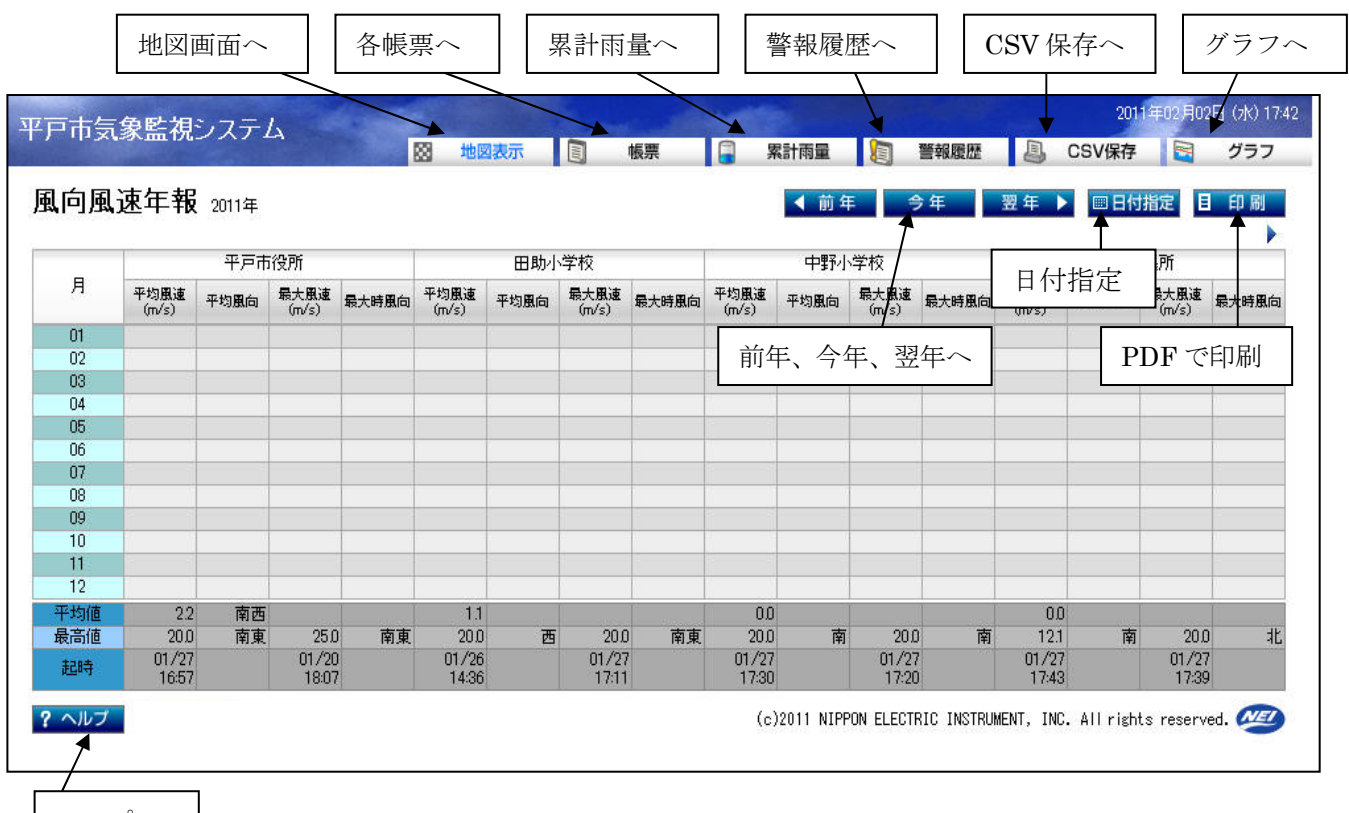

ヘルプヘ

[概要]

全風向風速観測局の指定した年の年報を表示します。

[表示項目]

1月から12月までの月ごとの風向風速データ

集計値として、年平均、月最高、その起時、月最低、その起時 (項目によって異なる)

# 4.3 雨量帳票

# a. 時報

|              | эл m 176 -    | レステレ        | 4             |                 | <b>秋</b>      | 表示              |               | 長票          |               | 計雨量  |               | 警報履歴            |        | 2011<br>SV保存 | 年02月02日     | グラフ   |
|--------------|---------------|-------------|---------------|-----------------|---------------|-----------------|---------------|-------------|---------------|------|---------------|-----------------|--------|--------------|-------------|-------|
| 量時           | 報 2011年       | 01月31日      |               |                 |               |                 |               |             |               | ◀ 前日 | )             | B               | 翌日 ▶   | ■ 日付排        | 指定 目        | 印刷    |
|              | 平戸市           | 役所          | 田助小           | 学校              | 中野小           | 学校              | 中部出           | 張所          | 根獅子           | 小学校  | 場小            | 学校              | 主義の中国日 |              | 一野子小中       | ●学校   |
| 寺間           | 10分積算<br>(mm) | 日積算<br>(mm) | 10分積算<br>(mm) | 日<br>積算<br>(mm) | 10分積算<br>(mm) | 日<br>積算<br>(mm) | 10分積算<br>(mm) | 日積算<br>(mm) | 10分積算<br>(mm) | 日積算  | 10分積算<br>(mm) | 日<br>積算<br>(mm) | 日付揹    | 定            | 份積算<br>(mm) | 日接算   |
| 0:10         | 0.0           | 0.0         | 0.0           | 0.0             | 0.0           | 0.0             | 0.0           | 0.0         | 0.0           | 0.0  | 0.0           | 0.0             | 0.0    | 0.0          | 0.0         | 10    |
| 0:20         | 0.0           | 0.0         | 0.0           | 0.0             | 0.0           | 0.0             | 0.0           | 0.0         |               |      |               |                 | 0.0    |              |             | - D.I |
| 0:30         | 0.0           | 0.0         | 0.0           | 0.0             | 0.0           | 0.0             | 0.0           | 0.0         | 前             | ∃、今  | 日、翌           | 日へ              | 0.0    | P            | DF で        | 印刷    |
| 0:40         | 0.0           | 0.0         | 0.0           | 0.0             | 0.0           | 0.0             | 0.0           | 0.0         |               |      |               |                 | 0.0    |              |             |       |
| 0:50         | 0.0           | 0.0         | 0.0           | 0.0             | 0.0           | 0.0             | 0.0           | 0.0         | 0.0           | 0.0  | 0.0           | 0.0             | 0.0    | 0.0          | 0.0         | 0.    |
| 1:00         | 0.0           | 0.0         | 0.0           | 0.0             | 0.0           | 0.0             | 0.0           | 0.0         | 0.0           | 0.0  | 0.0           | 0.0             | 0.0    | 0.0          | 0.0         | 0.    |
| 1:10         | 0.0           | 0.0         | 0.0           | 0.0             | 0.0           | 0.0             | 0.0           | 0.0         | 0.0           | 0.0  | 0.0           | 0.0             | 0.0    | 0.0          | 0.0         | 0.    |
| 1:20         | 0.0           | 0.0         | 0.0           | 0.0             | 0.0           | 0.0             | 0.0           | 0.0         | 0.0           | 0.0  | 0.0           | 0.0             | 0.0    | 0.0          | 0.0         | 0)    |
| 1:30         | 0.0           | 0.0         | 0.0           | 0.0             | 0.0           | 0.0             | 0.0           | 0.0         | 0.0           | 0.0  | 0.0           | 0.0             | 0.0    | 0.0          | 0.0         | 0)    |
| 1:40         | 0.0           | 0.0         | 0.0           | 0.0             | 0.0           | 0.0             | 0.0           | 0.0         | 0.0           | 0.0  | 0.0           | 0.0             | 0.0    | 0.0          | 0.0         | 0)    |
| 1:50         | 0.0           | 0.0         | 0.0           | 0.0             | 0.0           | 0.0             | 0.0           | 0.0         | 0.0           | 0.0  | 0.0           | 0.0             | 0.0    | 0.0          | 0.0         | 0)    |
| 2:00         | 0.0           | 0.0         | 0.0           | 0.0             | 0.0           | 0.0             | 0.0           | 0.0         | 0.0           | 0.0  | 0.0           | 0.0             | 0.0    | 0.0          | 0.0         | 0)    |
| 2:10         | 0.0           | 0.0         | 0.0           | 0.0             | 0.0           | 0.0             | 0.0           | 0.0         | 0.0           | 0.0  | 0.0           | 0.0             | 0.0    | 0.0          | 0.0         | 0)    |
| 2:20         | 0.0           | 0.0         | 0.0           | 0.0             | 0.0           | 0.0             | 0.0           | 0.0         | 0.0           | 0.0  | 0.0           | 0.0             | 0.0    | 0.0          | 0.0         | 0)    |
| 2:30         | 0.0           | 0.0         | 0.0           | 0.0             | 0.0           | 0.0             | 0.0           | 0.0         | 0.0           | 0.0  | 0.0           | 0.0             | 0.0    | 0.0          | 0.0         | 0,    |
| 2:40         | 0.0           | 0.0         | 0.0           | 0.0             | 0.0           | 0.0             | 0.0           | 0.0         | 0.0           | 00   | 0.0           | 0.0             | 0.0    | 0.0          | 0.0         | 0)    |
| 2:50         | 00            | 00          | 0.0           | 00              | 00            | 0.0             | 00            | 0.0         | 0.0           | 0.0  | 0.0           | 00              | 0.0    | 0.0          | 0.0         | 01    |
| 3:00         | 0.0           | 0.0         | 0.0           | 00              | 0.0           | 0.0             | 0.0           | 0.0         | 0.0           | 00   | 0.0           | ບມ              | 0.0    | 0.0          | 0.0         | 01    |
| 3:10         | 00            | 00          | 0.0           | 00              | 00            | 0.0             | 0.0           | 0.0         | 0.0           | 00   | 00            | 0.0             | 0.0    | 0.0          | 0.0         | 0,    |
| 3:20         | 0.0           | 0.0         | 0.0           | 0.0             | 0.0           | 0.0             | 0.0           | 0.0         | 0.0           | 00   | 00            | 0.0             | 0.0    | 0.0          | 0.0         | 0)    |
| 5:3U<br>0:40 | 0.0           | 00          | 0.0           | 0.0             | 0.0           | 0.0             | 00            | 0.0         | 0.0           | 00   | 00            | 0.0             | 0.0    | 0.0          | 0.0         | 0.    |
| 3:40<br>9.50 | 0.0           | 00          | 0.0           | 0.0             | 0.0           | 0.0             | 00            | 0.0         | 0.0           | 00   | 00            | 0.0             | 0.0    | 0.0          | 0.0         | 0.    |
| 3:0U<br>4:00 | 0.0           | 00          | 0.0           | 0.0             | 0.0           | 0.0             | 0.0           | 0.0         | 0.0           | 00   | 00            | 0.0             | 0.0    | 0.0          | 0.0         | 0.    |
| 4.00         | U.U           | UU          | 0.0           | ບມ              | UU            | ບມ              | UU            | UU          | 0.0           | 00   | 0.0           | 0.0             | 0.0    | 0.0          | 0.0         | υ.    |

ヘルプヘ

# [概要]

雨量観測局の指定した日の時報を表示します。

[表示項目]

0:10から24:00までの10分ごとの雨量データ

# b. 日報

| 市気              | 象監視           | システィ         | 4             |              | 10 地図         | 表示           |               | 板票           | <b></b>       | は計雨量         |               | 管報履歴         |           | 2011<br>GV保存 | 年02月02日      | (5K) 1<br>グラフ |
|-----------------|---------------|--------------|---------------|--------------|---------------|--------------|---------------|--------------|---------------|--------------|---------------|--------------|-----------|--------------|--------------|---------------|
| 量日              | 報 2011年       | ≅01月31日      |               |              |               |              |               |              |               | ◀ 前日         | ) 🤌           | B            | 翌日▶       | ■日付排         | 記 目          | 印刷            |
|                 | 平戸市           | 7役所          | 田助小           | 学校           | 中野小           | 学校           | 中部出           | 張所           | 根獅子           | 小学校          | 場小部           | 学校 「         | +++211.15 |              | ┓野子小中        | 学校            |
| 時間              | 10分最大<br>(mm) | 時間稜算<br>(mm) | 10分最大<br>(mm) | 時間積算<br>(mm) | 10分最大<br>(mm) | 時間積算<br>(mm) | 10分最大<br>(mm) | 時間積算<br>(mm) | 10分最大<br>(mm) | 時間積算<br>(mm) | 10分最大<br>(mg) | 時間積算<br>(mm) | 日付措       | 旨定           | /分最大<br>(mm) | 時間積算<br>(mm)  |
| 01:00           | 0.0           | 0.0          | 0.0           | 0.0          | 0.0           | 0.0          | 0.0           | 0.0          | 00            | 00           | / 00          | 00           | 0.0       | _ 0.0        | 00           | 0             |
| )2:00           | 0.0           | 0.0          | 0.0           | 0.0          | 0.0           | 0.0          | 0.0           | 0.0          | ر عد          | ~ ~          | 🗆 ব্য         |              | 0.0       | Б            |              | -<br>n D II   |
| 13:00           | 0.0           | 0.0          | 0.0           | 0.0          | 0.0           | 0.0          | 0.0           | 0.0          | 目目            | 日、今          | 日、翌           | 日~           | 0.0       |              | JF CF        | 印刷            |
| 04:00           | 0.0           | 0.0          | 0.0           | 0.0          | 0.0           | 0.0          | 0.0           | 0.0          | L             | 0.0          | 0.0           | 0.0          | 0.0       | - 00         | 0.0          | - 0           |
| )5:00           | 0.0           | 0.0          | 0.0           | 0.0          | 0.0           | 0.0          | 0.0           | 0.0          | 0.0           | 0.0          | 0.0           | 0.0          | 0.0       | 0.0          | 0.0          | C             |
| )6:00           | 0.0           | 0.0          | 0.0           | 0.0          | 0.0           | 0.0          | 0.0           | 0.0          | 0.0           | 0.0          | 0.0           | 0.0          | 0.0       | 0.0          | 0.0          | 0             |
| )7:00           | 0.0           | 0.0          | 0.0           | 0.0          | 0.0           | 0.0          | 0.0           | 0.0          | 0.0           | 0.0          | 0.0           | 0.0          | 0.0       | 0.0          | 0.0          | 0             |
| 00:80           | 0.0           | 0.0          | 0.0           | 0.0          | 0.0           | 0.0          | 0.0           | 0.0          | 0.0           | 0.0          | 0.0           | 0.0          | 0.0       | 0.0          | 0.0          | 0             |
| 19:00           | 0.0           | 0.0          | 0.0           | 0.0          | 0.0           | 0.0          | 0.0           | 0.0          | 0.0           | 0.0          | 0.0           | 0.0          | 0.0       | 0.0          | 0.0          | 0             |
| 0:00            | 0.0           | 0.0          | 0.0           | 0.0          | 0.0           | 0.0          | 0.0           | 0.0          | 0.0           | 0.0          | 0.0           | 0.0          | 0.0       | 0.0          | 0.0          | 0             |
| 1:00            | 0.0           | 0.0          | 00            | 0.0          | ບມ            | 0.0          | 00            | 0.0          | 0.0           | 0.0          | 0.0           | 0.0          | UU        | 00           | 0.0          | 0             |
| 2:00            | 0.0           | 0.0          | 0.0           | 0.0          | 0.0           | 0.0          | 0.0           | 0.0          | 0.0           | 0.0          | 0.0           | 0.0          | 0.0       | 0.0          | 0.0          | 0             |
| 3:00            | UU            | UU           | UU            | 0.0          | UU            | 0.0          | UU            | UU           | UU            | 0.0          | UU            | UU           | UU        | 0.0          | UU           | Ų             |
| 5.00            |               | 1            |               |              |               |              |               | -            | 1             | S            |               |              |           |              |              |               |
| 6:00            | 2             | -            |               |              |               |              | -             |              | 1             |              |               |              |           |              |              |               |
| 7:00            |               | 19           |               |              |               |              | -             | -            | -             | S            |               |              |           |              | _            |               |
| 8:00            | 1             |              |               |              |               |              |               |              |               |              |               |              |           |              |              |               |
| 9:00            | -             |              | -             |              |               |              |               |              | -             |              |               |              |           |              |              |               |
| 20:00           | С.            |              |               |              |               |              |               |              |               |              |               |              |           |              |              |               |
| 21:00           | 1             |              | 3             |              |               |              | -             |              | E.            |              | -             |              |           |              |              |               |
| 29-00<br>しま/唐   | 00            | 0.0          | 0.0           | 0.0          | 0.0           | 0.0          | 0.0           | 0.0          | 0.0           | 00           | 0.0           | 0.0          | 0.0       | 0.0          | 0.0          |               |
| (히)(년<br>(고)(추) | 0.0           | 0.0          | 0.0           | 0.0          | 0.0           | 0.0          | 0.0           | 0.0          | 0.0           | 00           | 0.0           | 0.0          | 0.0       | 0.0          | 0.0          | U             |
|                 |               |              |               |              |               |              |               |              |               |              |               |              |           |              |              |               |

ヘルプヘ

# [概要]

全雨量観測局の指定した日の雨量日報を表示します。

[表示項目]

1:00から24:00までの1時間ごとの雨量データ

# c. 月報

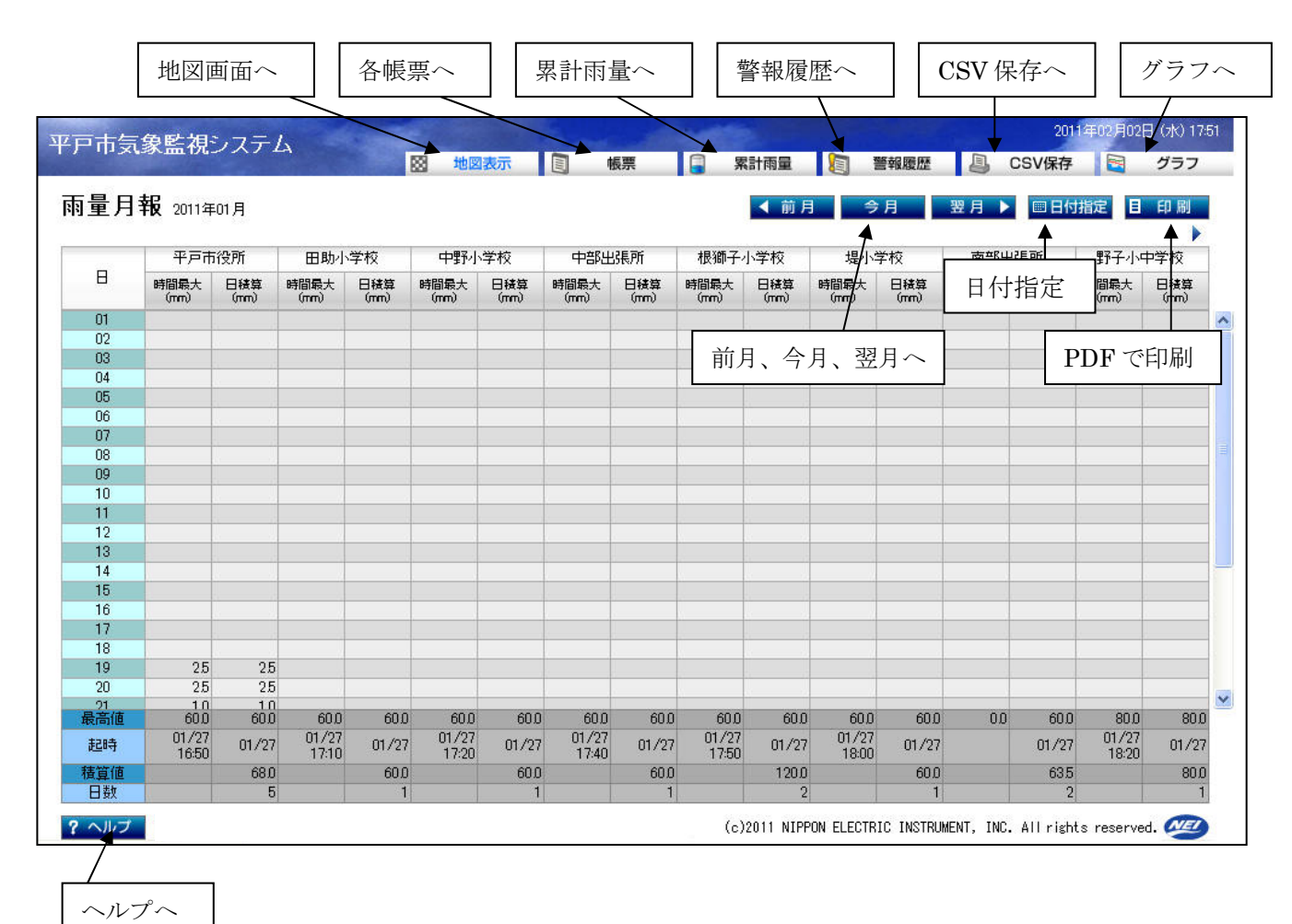

### [概要]

全雨量観測局の指定した月の雨量月報を表示します。

#### [表示項目]

1日から31日までの1日ごとの雨量データ

# d. 年報

|             | 地図画             | 画面へ         |             | 各帳          | 票へ          |             | 累計雨」        |             | 有言      | 警報履歷        | 歴へ          | CSV            | 保存へ                           | グラフ                                          |
|-------------|-----------------|-------------|-------------|-------------|-------------|-------------|-------------|-------------|---------|-------------|-------------|----------------|-------------------------------|----------------------------------------------|
| 「市気<br>量年:  | 象監視:<br>報 2011年 | レステム        | 4           |             | ★ 地図        | 表示          |             | 辰票          | <b></b> | 計雨量<br>◀ 前年 | (1) 警報      | 履歴 』           | 201<br>CSV保存<br>▶ <b>国</b> 日何 | 1年02月02日<br>(水) 174<br><b>ジラフ</b><br>指定 目 時刷 |
|             | 平戸市             | 役所          | 田助小         | 学校          | 中野小         | 学校          | 中部出         | 張所          | 根獅子     | 小学校         | 提小学校        | 2 日介           | 计指定                           | 野子小中学校                                       |
| Я           | 日最大<br>(mm)     | 月積算<br>(mm) | 日最大<br>(mm) | 月積算<br>(mm) | 日最大<br>(mm) | 月積算<br>(mm) | 日最大<br>(mm) | 月積算<br>(mm) | 前拍      | E 全有        | <br>E 翌在    |                | 月粉                            | DFで印刷                                        |
| 01          |                 |             |             |             |             |             |             |             |         | · 、 / -     |             |                |                               |                                              |
| 02          |                 |             |             |             |             |             |             |             |         |             |             |                |                               |                                              |
| 03          |                 |             |             |             |             |             |             |             |         |             |             |                |                               |                                              |
| 04          |                 |             |             |             |             |             |             |             |         |             |             |                |                               |                                              |
| 05          |                 |             |             |             |             |             |             |             |         |             |             |                |                               |                                              |
| 06          |                 |             |             |             |             |             |             |             |         |             |             |                |                               |                                              |
| 07          |                 |             |             |             |             |             |             |             |         |             |             |                |                               |                                              |
| 08          |                 |             |             |             |             |             |             |             |         |             |             |                |                               |                                              |
| 09          |                 |             |             |             |             |             |             |             |         |             |             |                |                               |                                              |
| 10          |                 |             |             |             |             |             |             |             |         |             |             |                |                               |                                              |
| 11          |                 |             |             |             |             |             |             |             |         |             |             |                |                               |                                              |
| 12          |                 |             |             |             |             |             |             |             |         |             |             |                |                               |                                              |
| 高値          | 60.0            |             | 60.0        |             | 60.0        |             | 60.0        |             | 60.0    |             | 60.0        | 60             | 0                             | 80.0                                         |
| 記時          | 01/27           |             | 01/27       |             | 01/27       |             | 01/27       |             | 01/27   | _           | 01/27       | 01/2           | 7                             | 01/27                                        |
| 皆值          | 017 21          |             | 01721       |             | 01721       |             | 0.7 21      |             | 017 21  |             | 017 21      | 0172           |                               | 517 61                                       |
| 日数          |                 | 5           |             | 1           |             | 1           |             | 1           |         | 2           |             | 1              | 2                             | 1                                            |
| <u> ハルブ</u> |                 |             |             |             |             |             |             |             | (c)     | 2011 NIPPO  | IN ELECTRIC | INSTRUMENT, IN | C. All right                  | is reserved. 💯                               |
| -,NJ        | プヘ              |             |             |             |             |             |             |             |         |             |             |                |                               |                                              |

# [概要]

全雨量観測局の指定した年の雨量年報を表示します。

## [表示項目]

1月から12月までの1月ごとの雨量データ

1月内の日最大、月精算雨量を表示します。

また、集計値として、各項目の最高とその起時、年の積算値、降雨日数も表示します。

# 4.4 累計雨量

| 細測局名                                   | <b>F念しわらな</b> か  |                  |                                         |
|----------------------------------------|------------------|------------------|-----------------------------------------|
| 11.1.1.1.1.1.1.1.1.1.1.1.1.1.1.1.1.1.1 | P#Oyaw)          | P#97004729       |                                         |
| 島小学校<br>                               | 2011/01/27 18:58 | 2011/01/27 19:00 | 口 1 1 1 1 1 1 1 1 1 1 1 1 1 1 1 1 1 1 1 |
| 半南小字校<br>四十字                           | 2011/01/2/ 18:48 | 2011/01/27 18:51 | 60.0                                    |
| 十文川<br>下線                              | 2011/01/27 18:40 |                  |                                         |
| ク略<br>カム兄弟                             | 2011/01/27 18:27 | ―― 前月、今月、翌月へ     | PDF で印刷                                 |
| 大女氏館<br>子小田学校                          | 2011/01/27 18:20 | N19179771817     |                                         |
| 3.4.建新                                 | 2011/01/27 18:01 | 2011/01/27 18:04 | 000                                     |
| 小学校                                    | 2011/01/27 17:54 | 2011/01/27 17:57 | 600<br>600                              |
| 師子小学校                                  | 2011/01/27 17:44 | 2011/01/27 17:49 | 600                                     |
| 鄂出張所                                   | 2011/01/27 17:36 | 2011/01/27 17:39 | 60.0                                    |
|                                        | 2011/01/27 17:15 | 2011/01/27 17:20 | 60.0                                    |
| 助小学校                                   | 2011/01/27 17:03 | 2011/01/27 17:05 | 60.0                                    |
| 戸市役所                                   | 2011/01/27 16:11 | 2011/01/27 16:47 | 60.0                                    |
| 島小学校                                   | 2011/01/26 14:48 | 2011/01/26 14:51 | 10.0                                    |
| 獅子小学校                                  | 2011/01/26 14:25 | 2011/01/26 14:26 | 60.0                                    |
| 刀館                                     | 2011/01/26 09:10 | 2011/01/26 09:11 | 40.0                                    |
| 鄂出張所                                   | 2011/01/25 20:13 | 2011/01/25 20:13 | 35                                      |
| 戸市役所<br>                               | 2011/01/24 08:41 | 2011/01/24 08:41 | 2.0                                     |
| 中市资料                                   | 2011/01/21 08:42 | 2011/01/21 08:42 | 10                                      |
| P市役所<br>三本の部                           | 2011/01/2017/17  | 2011/01/20 17:17 | 25                                      |
| 中市夜州                                   | 2011/01/19/21:11 | 2011/01/19/21:11 | 25                                      |

# [概要]

降り始めから降り終わりの累計雨量(一雨雨量)を表示します。 [表示項目]

局別、1月ごとの累計雨量データ

降り始め時刻、降り終わり時刻、その累計雨量を表示します。

# 4.5 警報履歴

警報は、閾値で判断する警報、注意報です。

| 地区     |                  | 各帳票へ       | 」 【累計雨量へ 】 【警報履歴へ 】 【CSV 保存へ                   | //                            |
|--------|------------------|------------|------------------------------------------------|-------------------------------|
| 戸市気象監視 | 見システム            | 1000 世図    | 201<br>表示 🔋 帳票 📮 案計雨量 🛐 警報履歴 💄 CSV保存           | 1年02月02日(水)17:5<br><b>ジラフ</b> |
| 主意報・警報 | 履歴(閾値判断          | 新)2011年01月 | ◀前月 今月 翌月 ▶ 回日的<br>▲ ▲                         | 指定 目 印刷                       |
| 観測局名   | 発生日時             | 内容         | 設定値/実測値/                                       | 解除日時                          |
| 大島小学校  | 2011/01/27 19:00 | 🜒 風速警報     | 設定値 最大瞬間風速200m/s以上 日付指定<br>実測値 最大瞬間風速200m/s    | 2011/01/27 19:02              |
| 大島小学校  | 2011/01/27 19:00 | 🕕 雨量警報     | 設定値 1時間移動積算:6000mmb/と / /                      |                               |
| 大島小学校  | 2011/01/27 18:58 | .● 雨量注意報   | 設定値 1時間移動積算400 削月、 今月、 翌月へ<br>実測値 1時間移動積算400mm | DF で印刷                        |
| 大島小学校  | 2011/01/27 18:57 | ! 風速注意報    | 設定値 最大瞬間風速100m/s以上<br>実測値 最大瞬間風速100m/s         | 2011/01/27 19:02              |
| 日平南小学校 | 2011/01/27 18:51 | ● 風速警報     | 設定値 最大瞬間風速:20.0m/s以上<br>実測値 最大瞬間風速:20.0m/s     | 2011/01/27 18:56              |
| 日平南小学校 | 2011/01/27 18:51 | • 雨量警報     | 設定値 18時間移動積算60.0mm以上<br>実測値 18時間移動積算60.0mm     | 2011/01/27 19:48              |
| 日平南小学校 | 2011/01/27 18:48 | .● 風速注意報   | 設定値 最大瞬間風速10.0m/s以上<br>実測値 最大瞬間風速10.0m/s       | 2011/01/27 19:02              |
| 日平南小学校 | 2011/01/27 18:48 | .● 雨量注意報   | 設定値 18時間移動積算40.0mm以上<br>実測値 18時間移動積算40.0mm     | 2011/01/27 19:48              |
| 日平支所   | 2011/01/27 18:43 | 🜗 風速警報     | 設定値 最大瞬間風速200m/s以上<br>実測値 最大瞬間風速200m/s         | 2011/01/27 18:46              |
| 日平支所   | 2011/01/27 18:43 | 4 雨量警報     | 設定値 18時間移動積算:60.0mm以上<br>実測値 18時間移動積算:60.0mm   | 2011/01/27 19:40              |
| 日平支所   | 2011/01/27 18:40 | ! 風速注意報    | 設定値 最大瞬間風速100m/s以上<br>実測値 最大瞬間風速100m/s         | 2011/01/27 18:51              |
| 3平支所   | 2011/01/27 18:40 | .● 雨量注意報   | 設定値 18時間移動積算:40.0mm以上<br>実測値 18時間移動積算:40.0mm   | 2011/01/27 19:40              |
| 1      | 2011/01/27 18:30 | 🕕 雨量警報     | 設定値 1時間移動積度:60.0mm以上<br>実測体 1時間移動積度:60.0mm以上   | 2011/01/27 19:27              |

ヘルプヘ

[概要]

指定した月の警報履歴を表示します。

[表示項目]

・閾値の警報、注意報

環境設定の閾値設定で設定した値により判断された、警報設定情報を月単位で表示します。

## 4.6 CSV保存

時報/日報/月報/年報/累計雨量/警報履歴(閾値判断)をどれか1つ選択し、日付、期間の設定をし、 ダウンロードします。

※) エクセルで表示する場合には、エクセルソフトがインストールされたパソコンで参照してください。

(1)「CSV保存」をクリックすると、下記の画面を表示します。

| 🗿 http://192.168.1.172. – CSV 🔳 🗖 🗙 |                          |
|-------------------------------------|--------------------------|
| ダウンロードするデータを選択してください                |                          |
| ●時報 ○日報 ○月報 ○年報                     |                          |
| 雨量 💌                                |                          |
| ■ 日付指定                              | 両五な問じて担合                 |
| 2011年02月03日から1日分 💌                  | 回田を闭しる物口、「問じて」マは「ソーナカリック |
| ダウンロード                              | 「闲しる」又は「<」をクリック          |
| × 閉じる                               |                          |
|                                     |                          |
| 🕘 ላ 🔰 🔮 ብンターネット 🦼                   |                          |

(2)保存する項目、日付指定、期間をクリックし、ダウンロードをクリックすると、 下記①の画面を表示します。

データを見たい場合は「開く」をクリックすると、下記②の画面を表示します。

| 6   | $\sim$ |
|-----|--------|
|     | 1      |
|     | 17     |
| ~~~ | ~      |

| ファイルのダウンロード                                                                                                    |
|----------------------------------------------------------------------------------------------------|
| このファイルを開くか、または保存しますか?                                                                                            |
| 名前: daily_20070206.csv<br>種類: Microsoft Excel ワークシート, 1.73 KB<br>発信元: 192.168.1.174                              |
| 開く(②) 保存(⑤) キャンセル                                                                                                |
| ✔この種類のファイルであれば常に警告する (₩)                                                                                         |
| インターネットのファイルは役に立ちますが、ファイルによってはコンピュータに問題を<br>起こすものもあります。発信元が信頼できない場合は、このファイルを開いたり保存したりしないでください。<br>た <u>険性の説明</u> |

保存したい場合は、「保存」をクリック、「保存先を指定」し「名前をつけて保存」をクリック します。

2

| Cn.)    | 1 -1  | to . 🗖   |            |                |        |      | in_minute | W_CBN | 100万年23 | 興用]-     | Micros | oft Exc | el            |         |              |           |         | - E       |
|---------|-------|----------|------------|----------------|--------|------|-----------|-------|---------|----------|--------|---------|---------------|---------|--------------|-----------|---------|-----------|
| 9       | ホーム   | 挿入 /     | くージレイア     | 71-            | 数式     | データ  | 15010     | 表示    | Acrob   | at       |        |         |               |         |              |           |         |           |
| 123     | X M   | IS PJ999 |            | 1 4            | A' A'  | =    | - 2-      | 1     | 標準      |          |        |         | 11            | III     | 12           | · (14)    | × · 4   | A         |
| BAD (TO |       |          | Con all As |                | . Z    |      |           |       |         |          |        |         | 伸付き           | テーブルとして | truch        | 3* AUG8 * | 11 · 11 | ()) () () |
|         | 1     | , 1 K .  | (m.) (w    | - <del>-</del> | SILLEI |      |           |       | -1      |          | 1.00   | -       | - 21 <b>3</b> | · 家妹找電· | <b>スタイル-</b> | - 元春(回    | 2- 74%  | カー 遠沢     |
| 別97系    | - (9) |          | 782/1      |                |        |      | 12 m      |       |         | 款值       |        |         |               | スタイル    |              | 也ル        | 14      | (H        |
|         | A1    | • (**    | fx.        | 時間             | 1      |      |           |       |         |          |        |         |               |         |              |           |         |           |
|         | A     | В        | C          |                | D      | E.   | F         |       | G       | - murers | H      | 1       |               | J       | ĸ            | Long Long | M       | 1         |
| 1 時     | 189   | 平戸市役所    | π          | Œ              | 助小学校   | 3    | 中野(       | 小学校   |         | 中部       | 出張所    | 斤       |               | 根獅子小會   | 幹校           | 堤小学も      | 5       | 南部        |
| 2       |       | 10分積算    | 日積算        | 10             | )分積算   | 日積算  | 10分科      | 香卯    | 1種算     | 10分      | 積算     | 日積      | 單             | 10分積算   | 日積算          | 10分積第     | 1 日積算   | 10分       |
| 3       |       | (mm)     | (mm)       | (n             | nm)    | (mm) | (mm)      | (     | mm)     | (mm)     |        | (mm)    |               | (mm)    | (mm)         | (mm)      | (mm)    | (mm)      |
| 4       | 010   | 0        |            | 0              | 0      |      | 0         | 0     |         | 0        | 0      |         | 0             | 0       |              | 0         | 0       | 0         |
| 5       | 020   | 0        |            | 0              | 0      |      | 0         | 0     |         | 0        | 0      |         | 0             | 0       |              | 0         | 0       | 0         |
| 6       | 0.30  | 0        |            | 0              | 0      |      | 0         | 0     |         | 0        | 0      |         | 0             | 0       |              | 0         | 0       | 0         |
| 7       | 0.40  | 0        |            | 0              | 0      |      | 0         | 0     |         | 0        | 0      |         | 0             | 0       |              | 0         | 0       | 0         |
| 8       | 0.50  | 0        |            | 0              | 0      |      | 0         | 0     |         | 0        | 0      |         | 0             | 0       |              | 0         | 0       | 0         |
| 8       | 1.00  | 0        |            | 0              | 0      |      | 0         | 0     |         | 0        | 0      |         | 0             | 0       |              | 0         | 0       | 0         |
| 10      | 110   | 0        |            | 0              | 0      |      | 0         | 0     |         | 0        | 0      |         | 0             | 0       |              | 0         | 0       | 0         |
| 11      | 120   | 0        |            | 0              | 0      |      | 0         | 0     |         | 0        |        |         |               | 0       |              | 0         | 0       | 0         |
| 12      | 1:30  | 0        |            | 0              | 0      |      | 0         | 0     |         | 0        | - 0    |         | - 2           | 0       |              | 0         | 0       | 0         |
| 1.3     | 1.50  | 0        |            | 0              | 0      |      | 0         | 0     |         | 0        | 0      |         | 0             | 0       |              | 0         | 0       | 0         |
| 15      | 2.00  | 0        |            | 0              | 0      |      | 0         | 0     |         | 0        | 0      |         | 0             | 0       |              | 0         | 0       | 0         |
| 16      | 210   | 0        |            | 0              | 0      |      | 0         | 0     |         | 0        | 0      |         | 0             | 0       |              | 0         | 0       | 0         |
| 17      | 2.20  | 0        |            | 0              | 0      |      | 0         | 0     |         | 0        | 0      |         | 0             | 0       |              | 0         | 0       | 0         |
| 18      | 2:30  | 0        |            | õ              | 0      |      | ő         | Ő.    |         | 0        | ő      |         | ő             | Ő       |              | ő         | 0       | 0         |
| 19      | 2:40  | 0        |            | 0.             | 0      |      | 0         | 0     |         | 0        | 0      |         | 0             | 0       |              | 0         | 0       | 0         |
| 20      | 2.50  | 0        |            | 0              | 0      |      | 0         | 0     |         | 0        | 0      |         | 0             | 0       |              | 0         | 0       | 0         |
| 21      | 3.00  | 0        |            | 0              | 0      |      | 0         | 0     |         | 0        | 0      |         | 0             | 0       |              | 0         | 0       | 0         |
| 22      | 310   | 0        |            | 0              | 0      |      | 0         | 0     |         | 0        | 0      |         | 0             | 0       |              | 0         | 0       | 0         |
| 23      | 3.20  | 0        |            | 0              | 0      |      | 0         | 0     |         | 0        | 0      |         | 0             | 0       |              | 0         | 0       | 0         |
| 24      | 3 30  | 0        |            | 0              | 0      |      | 0         | 0     |         | 0        | 0      |         | 0             | 0       |              | 0         | 0       | 0         |
| 25      | 3:40  | 0        |            | 0              | 0      |      | 0         | 0     |         | 0        | 0      |         | 0             | 0       |              | 0         | 0       | 0         |
| 26      | 350   | 0        |            | 0              | 0      |      | 0         | 0     |         | 0        | 0      |         | 0             | 0       |              | 0         | 0       | 0         |
| 27      | 4:00  | 0        |            | 0              | 0      |      | 0         | 0     |         | 0        | 0      |         | 0             | 0       |              | 0         | 0       | 0         |
| 28      | 410   | 0        |            | 0              | 0      |      | 0         | 0     |         | 0        | 0      |         | 0             | 0       |              | 0         | 0       | 0         |
| 29      | 4.20  | 0        | il .       | 0              | 0      | N    | 0         | 0     |         | 0        | 0      |         | 0             | 0       |              | 0         | 0       | 0         |

③ 日付指定で、複数日を指定した場合に「開く」をクリックすると、下記の画面が表示 されます。

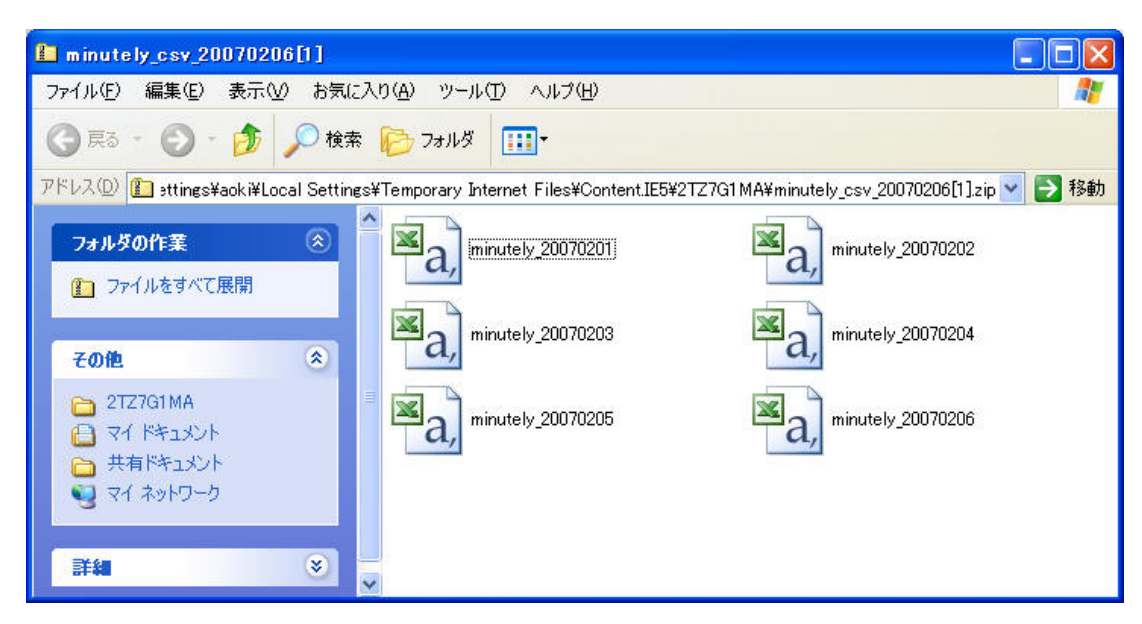

データを見たい時は、ファイルをダブルクリックする事で、エクセル表示します。

|     | *-6   | 挿入           | x-1 UP                                  | 7ト 散式     | データ  | 校開                                      | 表示  | Acrobat |        |                                                |          |               |                     | <u>v</u> |    |
|-----|-------|--------------|-----------------------------------------|-----------|------|-----------------------------------------|-----|---------|--------|------------------------------------------------|----------|---------------|---------------------|----------|----|
| 6   | ×     | IS Pゴシック     | - 1                                     | 1 * A' A' | ==   | = 💝-                                    | 13  | 標準      |        | -                                              |          |               | 含~ 禄入 -<br>3● 副信約 - | Σ: Â7    | 4  |
| 040 | 1 1   | I U -        | 田- 3                                    | · A · Z · |      | 書 律律                                    |     |         | % , .8 | -3 美件付                                         | きテーブルとして | 100           | 101 - 7- 40 (01     | 一 並べ替    | た橋 |
| 227 | - 10  |              | 2425                                    |           |      | 61.00                                   | Ģ   |         | 29/8   | 16                                             | 3.9())   | 20170         | 1716                | 2 24/22  |    |
|     | A1    | • (*         | fe                                      | 時間        |      |                                         |     |         |        |                                                |          |               |                     |          |    |
|     | A     | в            | C                                       | D         | E    | F                                       |     | G       | н      | 1                                              | J        | К             | L                   | M        |    |
| 時   | 10    | 平戸市役所        | ff                                      | 田助小学      | 校    | 中野小                                     | 学校  |         | 中部出張   | Ψ                                              | 相職子小学    | 幹校            | 堤小学校                |          | 南  |
| -   |       | 10分積算        | 日精算                                     | 10分積算     | 日積算  | 10分積                                    | 算日初 | 補單      | 10分精算  | 日積算                                            | 10分精算    | 日積算           | 10分積算               | 日積算      | 10 |
|     |       | (mm)         | (mm)                                    | (mm)      | (mm) | (mm)                                    | (m  | m)      | (mm)   | (mm)                                           | (mm)     | (mm)          | (mm)                | (mm)     | (m |
|     | 0:10  | 0            | 1                                       | 0 1       | 0    | 0                                       | 0   | 0       | 0      | 1                                              | 0 0      | Caller Street | 0 0                 | )        | 0  |
|     | 0.20  | C            |                                         | 0 0       | 0    | 0                                       | 0   | 0       | 0      | 1                                              | 0 0      | )             | 0 0                 | )        | 0  |
|     | 0:30  | 0            | e i                                     | 0 0       | 0    | 0                                       | 0   | 0       | 0      | 1                                              | 0 0      | Ĥ.            | 0 0                 | )        | 0  |
|     | 0:40  | 0            | (i )                                    | 0 1       | 0    | 0                                       | 0   | 0       | 0      | 0                                              | 0 0      | 1             | 0 0                 | )        | 0  |
|     | 0.50  | 0            | 6                                       | 0 1       | 0    | 0                                       | 0   | 0       | 0      | 1                                              | 0 0      |               | 0 0                 | )        | 0  |
|     | 1:00  | 0            | 1 ( ) ( ) ( ) ( ) ( ) ( ) ( ) ( ) ( ) ( | 0 1       | 0    | 0                                       | 0   | 0       | 0      | ( <u> </u>                                     | 0 0      |               | 0 0                 | )        | 0  |
|     | 1:10  | 0            | <u>6 </u>                               | 0 1       | 0    | 0                                       | 0   | 0       | 0      |                                                | 0 0      | <u> </u>      | 0 0                 | )        | 0  |
|     | 1:20  | 0            | <u> (</u>                               | 0 (       | 0    | 0                                       | 0   | 0       | 0      | <u>k – – – – – – – – – – – – – – – – – – –</u> | 0 0      | 1             | 0 0                 | )        | 0  |
|     | 1:30  | 0            | ų                                       | 0 1       | 0    | 0                                       | 0   | 0       | 0      |                                                | 0 0      | <u>į</u>      | 0 0                 | )        | 0  |
|     | 1:40  | 0            | 19 <u> </u>                             | 0 (       | 0    | 0                                       | 0   | 0       | 0      |                                                | 0 0      | 1 <u></u>     | 0 0                 | )        | 0  |
| -   | 1.50  | 0            | ()                                      | 0         | 0    | 0                                       | 0   | 0       | 0      | 1                                              | 0 0      | 0             | 0 0                 | )        | 0  |
| _   | 2:00  | 0            | 9                                       | 0 1       | 0    | 0                                       | 0   | 0       | 0      | <u> </u>                                       | 0 0      | 10            | 0 0                 | )        | 0  |
|     | 2:10  | 0            | <u>}</u>                                | 0 1       | 0    | 0                                       | 0   | 0       | 0      |                                                | 0 0      | 1             | 0 0                 | )        | 0  |
|     | 2:20  | 0            |                                         | 0 1       | 0    | 0                                       | 0   | 0       | 0      |                                                | 0 0      |               | 0 0                 | )        | 0  |
|     | 2:30  |              |                                         | 0 1       | 0    | 0                                       | 0   | 0       | 0      |                                                | 2 0      | l             | 0 0                 | ·        | 0  |
|     | 2:40  | 0            | -                                       | 0 1       |      | 0                                       | 0   | 0       | 0      |                                                |          | 1             | 0 0                 |          | 0  |
|     | 250   | 0            |                                         | 0 1       | 2    | 0                                       | 0   | 0       | 0      |                                                |          |               | 0 0                 |          | 0  |
|     | 3.00  |              |                                         | 0         | 0    | 0                                       | 0   | 0       | 0      | -                                              |          | -             | 0                   |          | 0  |
|     | 320   | 0            |                                         | 0         | 2    | 0                                       | 0   | 0       | 0      |                                                |          | -             | 0 0                 | 1        | 0  |
|     | 3:30  | 0            |                                         | 0 1       | 1    | ő                                       | 0   | 0       | 0      |                                                | 1 0      |               | 0 0                 | 1        | 0  |
|     | 3.40  | 0            |                                         | 0 1       | n i  | õ                                       | 0   | 0       | 0      |                                                | 1 0      | -             | õ í                 | 1        | 0  |
|     | 3:50  | č            |                                         | ñ i       | ň    | õ                                       | õ   | 0       | 0      |                                                | 1 0      | 1             | 0 0                 | 1        | õ  |
|     | 4:00  | ŏ            |                                         | 0 1       | 'n   | ň                                       | ň   | ň       | 0      |                                                | 0        | 2             | 0 0                 | Ŷ        | ň  |
|     | 410   | 0            |                                         | 0 1       | 0    | 0                                       | 0   | 0       | 0      | 5                                              | 0 0      |               | 0 0                 | 5        | 0  |
| 1   | 4-20  |              | -                                       | 0 1       | n    | n.                                      | 0   | 0       | 0      |                                                | ) (      | 1             | 0 0                 | 1        | 0  |
|     | min_n | ninutely_cav | 2 <b>.</b>                              | nicer -   |      | (), (), (), (), (), (), (), (), (), (), | 100 | 1.1     |        | 4                                              | 10.0     | -             | 1000 S              |          |    |

保存したい場合は、「ファイル」をクリック、「名前をつけて保存」をクリックします。

# 4.7 複合要素グラフ

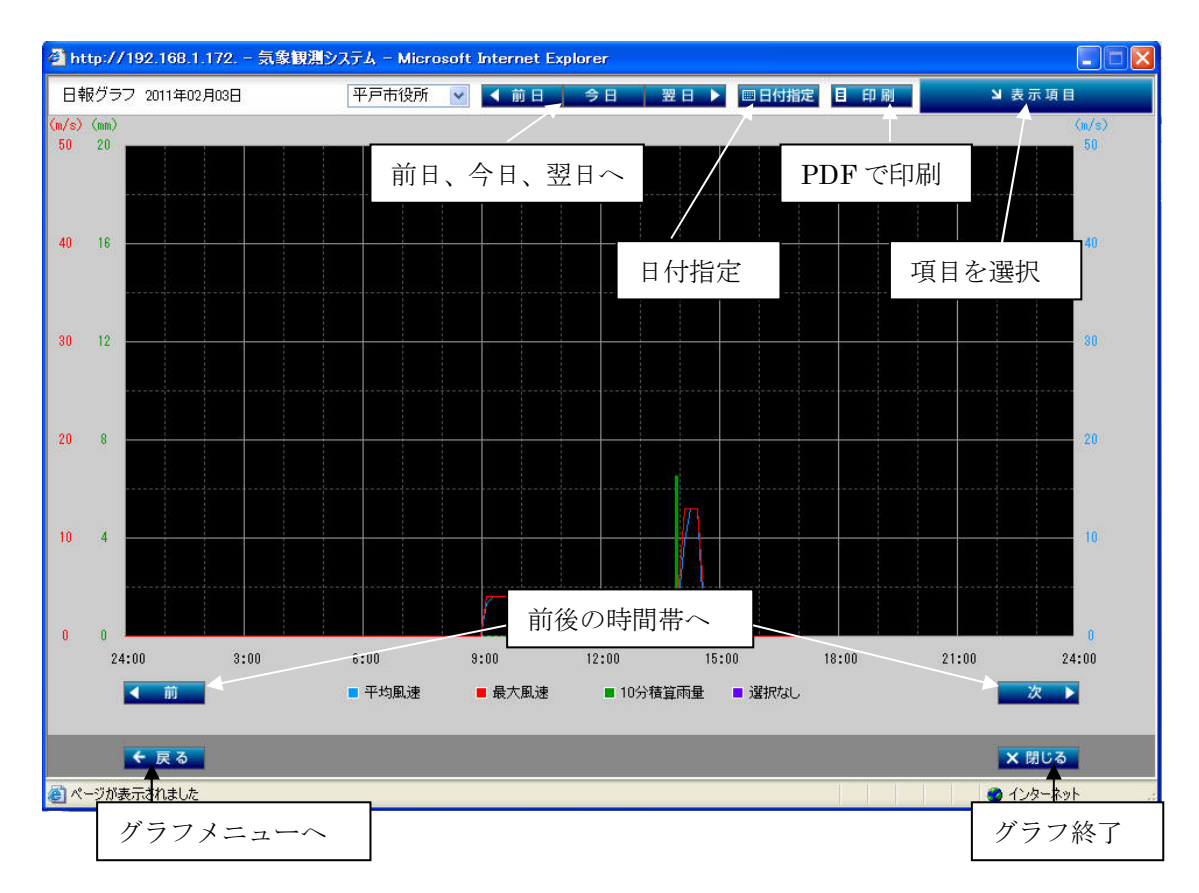

[概要]

日報、月報、年報に対応した局別の複数要素データを折れ線グラフで、4要素まで表示します。 (風向グラフは、レーダーチャートのため、他要素との表示はできません。) また、要素別に観測局を複数選択し比較表示することもできます。

[表示項目]

日グラフ:1時から24時までの時間ごとの複数要素データ 月グラフ:1日から31日までの日ごとの複数要素データ 年グラフ:1月から12月までの月ごとの複数要素データ

| 🖥 http://192.168.1.172. — 氘集 | 、観測システム - Microsoft Internet Explorer       |          |
|------------------------------|---------------------------------------------|----------|
|                              | グラフ表示する項目を選択してください                          |          |
|                              | 2011年02月00日の 平戸市役所 💌 日報グラフ 🎽 を表示しま<br>四日の加売 | 7        |
|                              | ⊙ 账口得到票                                     |          |
|                              | ○ その他のグラフ                                   |          |
|                              | ☑ 平均風速 □ 最大風速 □ 10分核算雨量                     |          |
|                              | 9 <b>8</b> 5                                | 項目を選択    |
|                              | <b>多高グラフ切甘</b>                              |          |
|                              |                                             | 単局/多局を切換 |
|                              | × 1803                                      |          |
|                              |                                             | 1/9-27   |

グラフの前に選択画面が表示されます。グラフ表示する項目を選択してください。